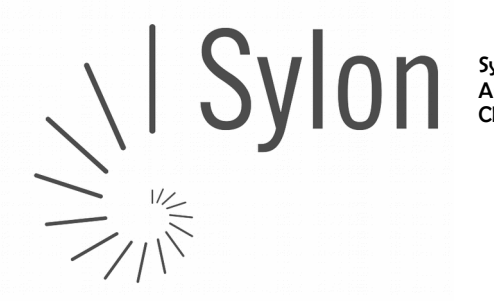

Sylon Hosting GmbH Auf dem Wolf 5 CH-4052 Basel

info@sylon.net http://www.sylon.net +4161 500 33 30

# E-Mail Konten in Mozilla Thunderbird einrichten und richtig konfigurieren

### Vorab-Checkliste:

Diese Anleitung ist nur gültig wenn:

- ✓ Ihr ServiceCenter unter <u>http://my.sylon.net</u> läuft, bzw.
- ✓ in Ihren Zugangsdaten f
  ür E-Mail "mx1.sylon.net" als Postein- und Postausgang Server steht
- ✔ Sie ein E-Mail Konto in Mozilla Thunderbird einrichten möchten
- ✓ das Mailkonto auf unserem Mailserver vorhanden ist
- ✓ Sie über die E-Mailadresse und das passende Passwort verfügen

Als Beispiel richten wir eine E-Mailadresse vorname.nachname@sylon.ch mit dem Passwort 123456 ein.

#### WICHTIG: Beachten Sie,

dass die <u>Mailadresse</u> hier im Beispiel ein "**•ch**" hat (vorname.nachname@sylon.ch), die später verwendeten <u>Mailserver</u> aber ein "**•net**" (mx1.sylon.net)

## 1) Start / Thunderbird öffen

Öffnen Sie auf Ihrem Computer Thunderbrid und wählen sie links den "Lokalen Ordner" an.

Klicken Sie im rechten Fenster unter "Konten" » "Neues Konto erstelllen" auf [] E-Mail

| Isokale Ordner (179)   Thunderbird E-Mail - Lokale Ordner   Konten   Image: State State       |                                       |                                                                                                    | agwörter 🔻 🔍 Schnell                                              | Chat 🖁 Adressbuch 🛛 🗞 Schla    | Abrufen 🔻 🖉 Verfassen 🔻 🛄 Chat |
|----------------------------------------------------------------------------------------------------|---------------------------------------|----------------------------------------------------------------------------------------------------|-------------------------------------------------------------------|--------------------------------|--------------------------------|
| Konten         Image: Solution of the second second secon |                                       |                                                                                                    | il - Lokale Or                                                    | Thunderbird E-Mai              | Lokale Ordner (179)            |
| <ul> <li>Konten-Einstellungen bearbeiten</li> <li>Neues Konto erstellen:</li> <li>E-Mail Chat Newsgruppen Feds</li> <li>Einen neuen Kalender erstellen</li> <li>Kollen Sie eine neue E-Mail-Adresse haben?</li> <li>Ihr Name oder Spitzname</li> <li>In Zusammenarbeit mit verschiedenen Anbietern bietet Thunderbird Ihnen die Möneues E-Mail-Adresse zu erhalten. Geben Sie ob<br/>Ihren Vor- und Nachnamen oder beliebige andere Begriffe ein, um zu beginnen.</li> </ul>                                                                                                    |                                       | I                                                                                                    |                                                                   | Konten                         | К                              |
| <ul> <li>Neues Konto erstellen:</li> <li>E-Mail</li> <li>Chat</li> <li>Newsgruppen</li> <li>Feeds</li> </ul> Wollen Sie eine neue E-Mail-Adresse haben? Ihr Name oder Spitzname In Zusammenarbeit mit verschiedenen Anbietern bietet Thunderbird Ihnen die Möneues E-Mail-Adresse zu erhalten. Geben Sie ob Ihren Vor- und Nachnamen oder beliebige andere Begriffe ein, um zu beginnen. IZ gandi.net                                                                                                    |                                       |                                                                                                    | bearbeiten                                                        | 🄅 Konten-Einstellungen         | ÷                              |
| E-Mail Chat Newsgruppen Feeds   Einen neuen Kalender erstellen   Imm Einen neuen Kalender erstellen     Vollen Sie eine neue E-Mail-Adresse haben?   Ihr Name oder Spitzname   In Zusammenarbeit mit verschiedenen Anbietern bietet Thunderbird Ihnen die Mölhen Sie eine neue E-Mail-Adresse zu erhalten. Geben Sie ob Ihren Vor- und Nachnamen oder beliebige andere Begriffe ein, um zu beginnen.   Immediate State State                                                                                                    |                                       |                                                                                                    | 1:                                                                | Neues Konto erstellen          |                                |
| Einen neuen Kalender erstellen       Wollen Sie eine neue E-Mail-Adresse haben?         Ihr Name oder Spitzname       In Zusammenarbeit mit verschiedenen Anbietern bietet Thunderbird ihnen die Möneues E-Mail-Adresse zu erhalten. Geben Sie ob Ihren Vor- und Nachnamen oder beliebige andere Begriffe ein, um zu beginnen.         Ivolutionality       Image: State in the state in the state in                                                      |                                       |                                                                                                    | Rewsgruppen                                                       | E-Mail 🗟 Chat                  |                                |
| Ihr Name oder Spitzname<br>In Zusammenarbeit mit verschiedenen Anbietern bietet Thunderbird Ihnen die Mö<br>neues E-Mail-Konto und somit eine neue E-Mail-Adresse zu erhalten. Geben Sie ob<br>Ihren Vor- und Nachnamen oder beliebige andere Begriffe ein, um zu beginnen.                                                                                                    |                                       | ine neue E-Mail-Adresse haben?                                                                                                    | rerstellen                                                        | Einen neuen Kalender erstellen |                                |
|                                                                                                    | ≥ Möglichkeit<br>ie oben einfai<br>n. | r >pitzname<br>eit mit verschiedenen Anbietern bietet Thunderbird Ihnen die Mögi<br>ito und somit eine neue E-Mail-Adresse zu erhalten. Geben Sie ober<br>achnamen oder beliebige andere Begriffe ein, um zu beginnen. |                                                                   |                                |                                |
| Wählen sie im folgenden Dialog den Button                                                                                                    |                                       |                                                                                                    |                                                                   | n Dialog den Button            | ählen sie im folgenden D       |
| "Überspringen und meine existierende E-Mail<br>Adresse verwenden" Die verwendeten Suchbegriffe werden an Mozilla (Datenschutzerklärung) und an D<br>für E-Mail-Dienste gandi.net (Datenschutzerklärung, Vertragsbedingungen) gesend<br>verfügbare E-Mail-Adressen zu finden.                                                                                                    | an Drittanbie<br>sendet, um           | Suchbegriffe werden an Mozilla ( <u>Datenschutzerklärung</u> ) und an Dri<br>e gandi.net ( <u>Datenschutzerklärung</u> , <u>Vertragsbedingungen</u> ) gesendet<br>II-Adressen zu finden.                               | "Überspringen und meine existierende E-Mail<br>Adresse verwenden" |                                |                                |

Seite 1

Sylon Hosting GmbH

Sylon Hosting GmbH Auf dem Wolf 5 CH-4052 Basel

info@sylon.net http://www.sylon.net +4161 500 33 30 CHE-113.993.725 MWST

CH84 0900 0000 6048 2845

# 2) E-Mail Adresse / Daten eingeben:

Ihr Name: <u>Vorname Nachname</u> Mailadresse: z.B. <u>vorname.nachname@sylon.ch</u> Passwort: z.B. <u>123456</u> [√] Passwort speichern <u>anklicken</u>

[Weiter] klicken

| <u>E</u> -1 | Ihr <u>N</u> ame:<br>Mail-Adresse: | Vorname Nachname<br>e.nachname@sylon.ch | Ihr Name, wie er anderen Personen gezeigt wird |        | <u> </u>  |
|-------------|------------------------------------|-----------------------------------------|------------------------------------------------|--------|-----------|
|             | Passwort:                          | •••••                                   |                                                |        |           |
| -           |                                    |                                         |                                                |        |           |
|             | <u>N</u> eue E-Mail-A              | dresse erhalten                         |                                                | Weiter | Abbrechen |

#### WICHTIG: Möchten Sie Ihr Konto als POP oder IMAP Konto einrichten?

POP3 (Anleitung unten folgend, Seite 3)

- → Sie pflegen Ihre Mailadresse mit nur einem Gerät
- → Es werde alle E-Mails auf vom Mailserver auf Ihren Computer geladen und dort gespeichert
- → Benötigt auf Mailserver wenig Speicherplatz

IMAP (Anleitung auf Seite 4)

- → Sie pflegen Ihre Mailadresse gleichzeitig mit mehreren Gerät (Computer, pad/tablet Smartphone, ...)
- → Alle Geräte synchronisieren sich mit dem Mailserver
- → Die E-Mails bleiben auf dem Mailserver gespeichert
- Benötigt viel Speicherplatz auf dem Mailserver
   (auf, ist des alle with dem Zeit ein Speichermlatzum angele natur
- (ggf. ist deshalb mit der Zeit ein Speicherplatzupgrade notwendig)

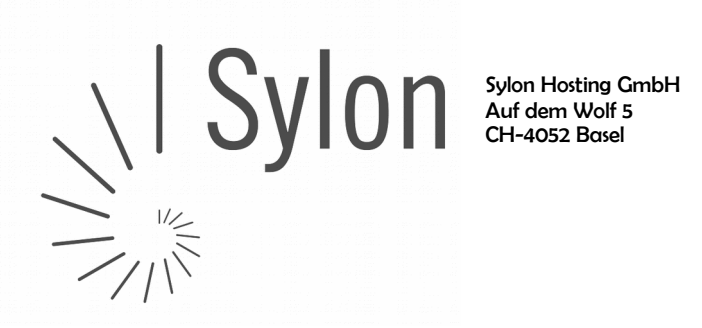

info@sylon.net http://www.svlon.net +4161 500 33 30

CH84 0900 0000 6048 2845

#### 3) POP einrichten

|                             | Ihr Name, wie er anderen Personen gezeigt wird                                 |
|-----------------------------|--------------------------------------------------------------------------------|
|                             | E-Mail-Adresse: e.nachname@sylon.ch                                            |
|                             | Passwort:                                                                      |
|                             | Passwort speichern                                                             |
|                             | Einstellungen wurden durch Ausprobieren typischer Serverbezeichnungen gefunden |
| <u>"POP3"</u> anwählen      |                                                                                |
|                             | POP3 (Nachrichten auf diesem Computer speichern)                               |
|                             |                                                                                |
|                             | Posteingang-Server: IWAP, mail.sylon.cn, Keine Verschlusselung                 |
|                             | Postausgang-server: SMTP, mail.sylon.cn, STAKTTLS                              |
| [Manuell bearbeiten] wahlen | benutzername: volhame.nachname                                                 |
|                             |                                                                                |
|                             | Manuell bearbeiten <u>F</u> ertig Abbrechen                                    |
|                             |                                                                                |

Bitte geben sie folgende Daten ein bzw. prüfen Sie deren Korrektheit:

Posteingangs-Server: POP3 | mx1.sylon.net | 110 | STARTTLS | Passwort normal Postausgang-Server: SMTP | mx1.sylon.net | 587 | STARTTLS | Passwort normal Benutzername: komplette Mailadresse in beiden Felder, z.B. vorname.nachname@sylon.net

[Erneut testen] klicken, wenn erfolgreich getestet [Fertig] klicken

| Ihr <u>N</u> ame: | Vorname Nachname        | Ihr Name, wie er anderen Personen | gezeigt wird  |                       |                                       |
|-------------------|-------------------------|-----------------------------------|---------------|-----------------------|---------------------------------------|
| -Mail-Adresse:    | e.nachname@sylon.ch     |                                   |               |                       |                                       |
| Passwort:         | •••••                   |                                   |               |                       |                                       |
|                   | ✓ Passwort speichern    |                                   |               |                       |                                       |
| Posteingang-Se    | erver: POP3 🔻           | Server-Adresse<br>mx1.sylon.net   | Port<br>110 - | SSL<br>STARTTLS       | Authentifizierung<br>Passwort, normal |
| Postausgang-Se    | rver: SMTP              | mx1.sylon.net 👻                   | 587 👻         | STARTTLS -            | Passwort, normal                      |
| Benutzern         | ame: Posteingang-Server | vorname.nachname@sylon.ch         | ]             | Postausgang-Server:   | orname.nachname@sylon.cl              |
| Neue E-Mail-Ad    | Iresse erhalten         | erte Einstellungen                |               | Erneu <u>t</u> testen | <b><u>F</u>ertig</b> <u>Abbrecher</u> |

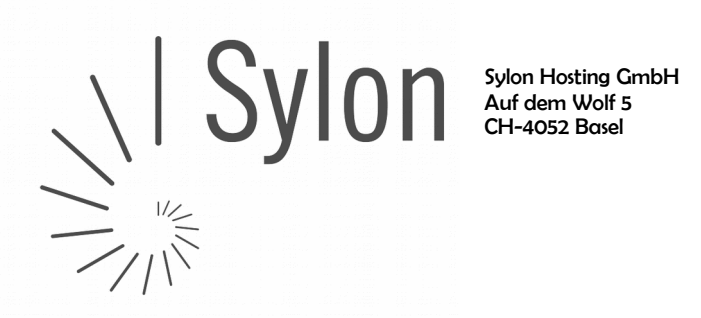

info@sylon.net http://www.svlon.net +4161 500 33 30

CH84 0900 0000 6048 2845

# 4) IMAP einrichten

| :                           |                                                | <u> </u>                                                                                                    |
|-----------------------------|------------------------------------------------|----------------------------------------------------------------------------------------------------|
|                             | Ihr <u>N</u> ame:                              | Vorname Nachname Ihr Name, wie er anderen Personen gezeigt wird                                                  |
|                             | E-Mail-Adresse:                                | e.nachname@sylon.ch                                                                                              |
|                             | Passwort:                                      |                                                                                                    |
|                             |                                                | Passwort speichern                                                                                               |
| " <u>IMAP"</u> anwählen     | Einstellungen wu                               | rden durch Ausprobieren typischer Serverbezeichnungen gefunden                                                   |
|                             | 📂 💿 IMAP (Nach                                 | richten auf dem Server speichern) 💿 POP3 (Nachrichten auf diesem Computer speichern)                             |
|                             | Posteingang-Se<br>Postausgang-Se<br>Benutzerna | rver: IMAP, mail.sylon.ch, Keine Verschlüsselung<br>rver: SMTP, mail.sylon.ch, STARTTLS<br>ame: vorname.nachname |
| [Manuell bearbeiten] wählen |                                                | Manuell bearbeiten <u>Fertig</u> Abbrechen                                                                       |

Bitte geben sie folgende Daten ein bzw. prüfen Sie deren Korrektheit:

Posteingangs-Server: IMAP | mx1.sylon.net | 143 | STARTTLS | Passwort normal Postausgang-Server: SMTP | mx1.sylon.net | 587 | STARTTLS | Passwort normal Benutzername: komplette Mailadresse in beiden Felder, z.B. vorname.nachname@sylon.net

[Erneut testen] klicken, wenn erfolgreich getestet [Fertig] klicken

| Ihr <u>N</u> ame:      | Vorname Nachname       | Ihr Name, wie er anderen Personen | gezeigt wird |                       |                                |
|------------------------|------------------------|-----------------------------------|--------------|-----------------------|--------------------------------|
| -Mail-Adresse:         | e.nachname@sylon.ch    |                                   |              |                       |                                |
| <u>P</u> asswort:      | •••••                  |                                   |              |                       |                                |
|                        | Passwort speichern     |                                   |              |                       |                                |
|                        |                        | Server-Adresse                    | Port         | SSL                   | Authentifizierung              |
| Posteingang-Se         | rver: IMAP             | ▼ mx1.sylon.net                   | 143 💌        | STARTTLS -            | Passwort, normal 🔹             |
| Postausgang-Se         | rver: SMTP             | mx1.sylon.net 🔹                   | 587 🝷        | STARTTLS -            | Passwort, normal               |
| Benutzern              | ame: Posteingang-Serve | er: vorname.nachname@sylon.ch     | ]            | Postausgang-Server:   | vorname.nachname@sylon.c       |
| <u>N</u> eue E-Mail-Ad | resse erhalten         | titerte Einstellungen             |              | Erneu <u>t</u> testen | <u>Fertig</u> <u>Abbrechen</u> |

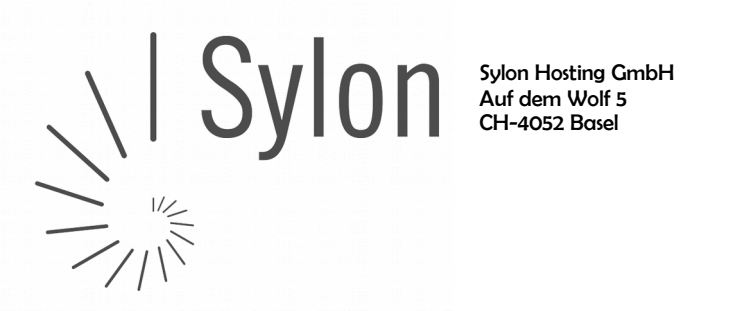

info@sylon.net http://www.sylon.net +4161 500 33 30

Für Fragen oder bei Unklarheiten helfen wir Ihnen gerne während Bürozeiten unter Tel +4161 500 3330 oder über unser intensiv gepflegtes Ticketing-System unter support@sylon.net weiter.

Vielen Dank dass wir Sie zu unseren treuen Kunden zählen dürfen!

Herzliche Grüße

Ihr Sylon Hosting Team